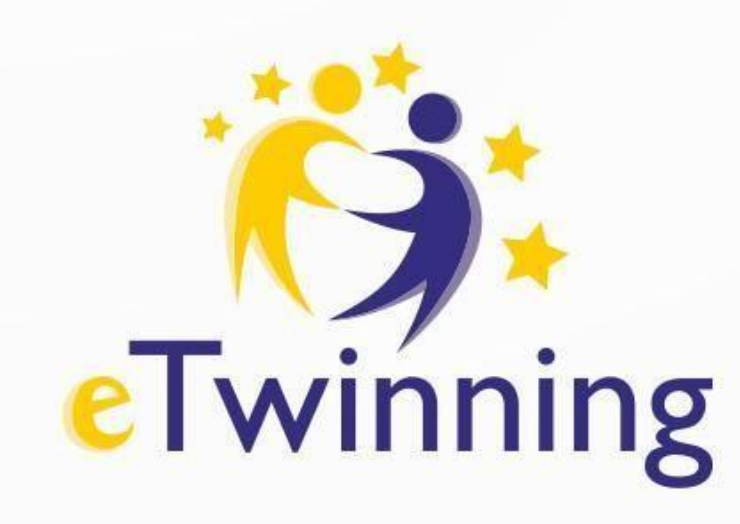

### Mój pierwszy projekt z Ambasadorem "Eco Champs"

**3 grudnia 2024** 

Spotkanie poprowadzi: Jolanta Zamoyska Markiewicz

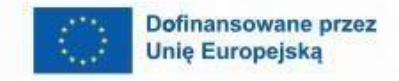

8

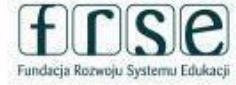

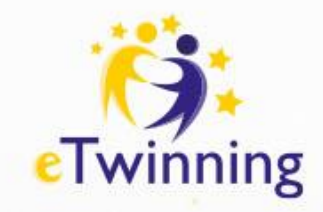

### **Plan seminarium:**

- 1. Zarządzanie projektem
- 2. Kluczowe funkcje Twinspace
- 3. Praktyczne ćwiczenie tworzenie strony i osadzanie zasobów
- 4. Forum i zapraszanie uczestników
- 5. Efektywna współpraca w projekcie
- 6. Planowanie działań projektowych
- 7. Podsumowanie i zakończenie

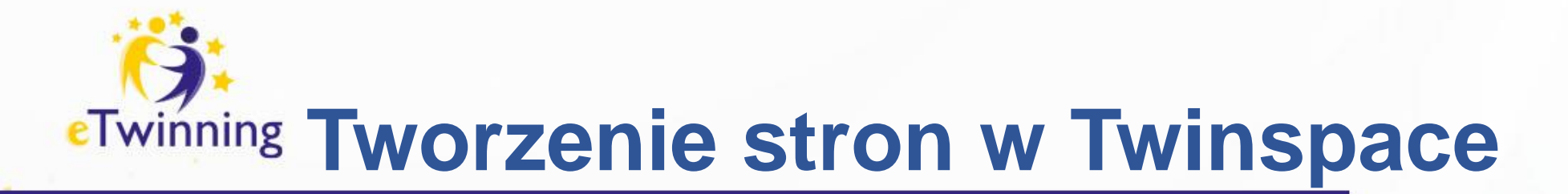

Akceptujemy zaproszenie do projektu. Zaproszenie znajduje się na stronie głównej w sekcji "Powiadomienia/ Notifications"

Akceptacja oznacza, że zostają Państwo zaproszeni do międzynarodowego projektu ECO CHAMPS

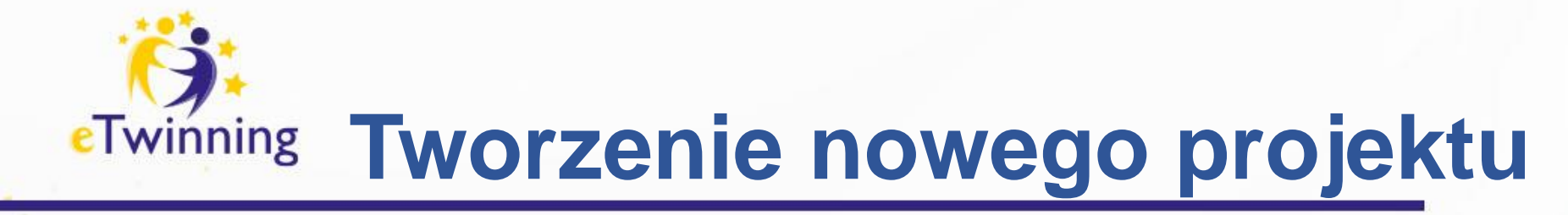

#### Określenie celów projektu

Zdefiniuj jasne cele edukacyjne i wychowawcze projektu. Upewnij się, że są one zgodne z programem nauczania i potrzebami uczniów.

#### Planowanie działań

Stwórz harmonogram działań, które będą realizowane w ramach projektu. Określ, jakie zadania zostaną wykonane przez poszczególnych partnerów.

**Wybór partnerów** Wyszukaj potencjalnych partnerów projektowych z innych szkół. Możesz wykorzystać sieć kontaktów, które już posiadasz, lub przeszukać profile na platformie.

#### Składanie wniosku projektowego

- Wypełnij formularz wniosku projektowego na platformie.
- Opisz cele, działania, oczekiwane rezultaty i sposób ewaluacji.

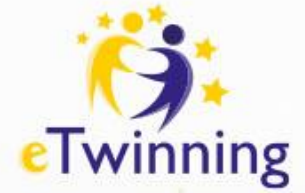

# Określenie celów projektu

# PO CO?

<u>Przykłady:</u> Uczniowie rozwiną swoje umiejętności językowe. Poprawią swoje kompetencje cyfrowe. Nauczą się współpracować w zespołach. Będą się dobrze bawić i zawierać nowe przyjaźnie. Poprawią swoją kreatywność i wyobraźnię. Będą znać i szanować różne kultury.

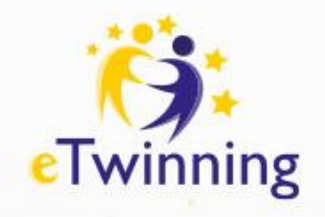

### Wybór Partnerów

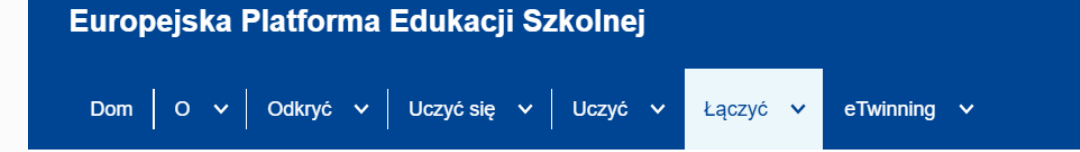

Dom > Łączyć > Poszukiwanie partnera

#### Łączyć

. .

Szkoły i organizacje Znalezienie partnera Ludzie

#### Poszukiwanie partnera

Dodaj wpis

Znajdowanie partnerów to punkt spotkań szkół i nauczycieli zainteresowanych organizacją działań w zakresie mobilności i uczestnictwem w nich, takich jak zadania dydaktyczne, obserwacja pracy lu...

Pokaż więcej 🗸

#### Szybkie filtry Erasmus+

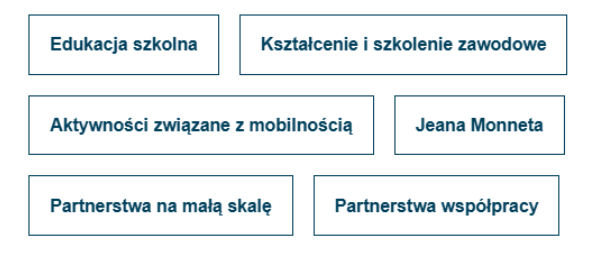

#### Szybkie filtry eTwinning

| Wiek 0-6 | Wiek 7-11 | Wiek 12-15 | Wiek 16-19 |
|----------|-----------|------------|------------|
|          | ·         |            |            |

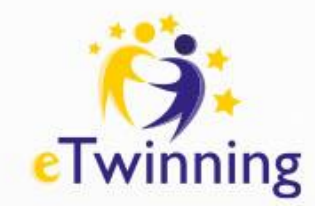

### Zakładanie i zarządzanie projektem

#### Zaloguj się na platformie eTwinning

Upewnij się, że masz aktywne konto na platformie European School Education Platform. Po zalogowaniu się, przejdź do zakładki "Projekty".

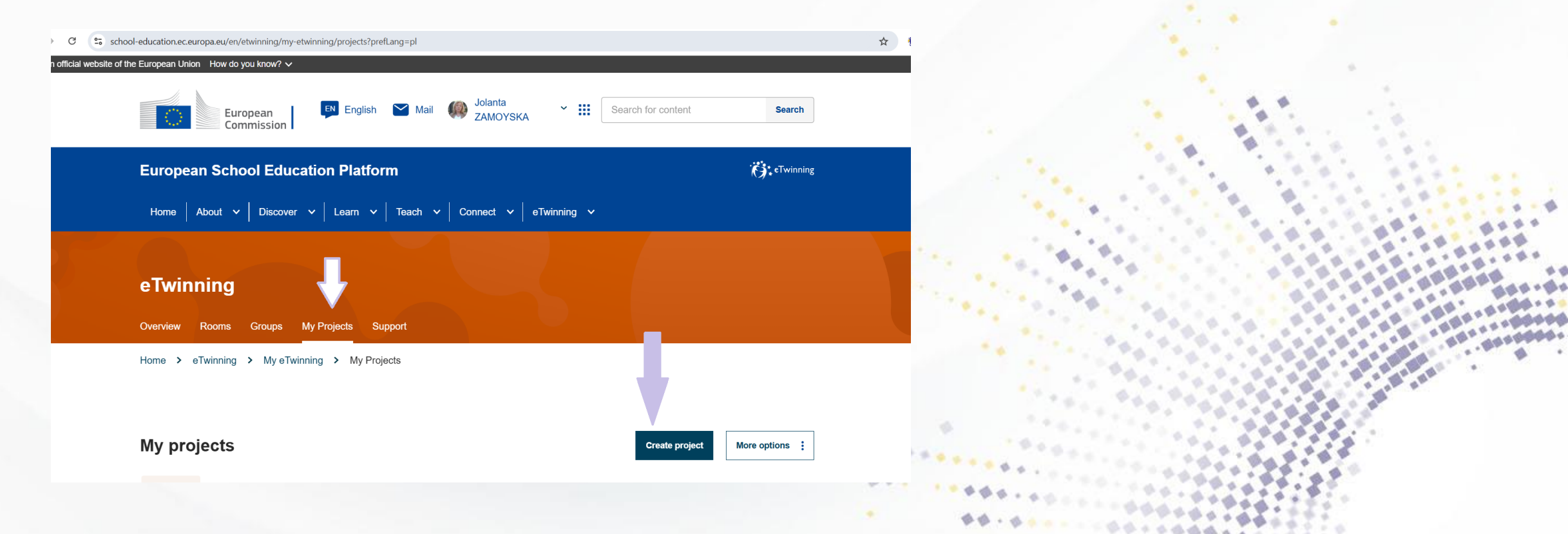

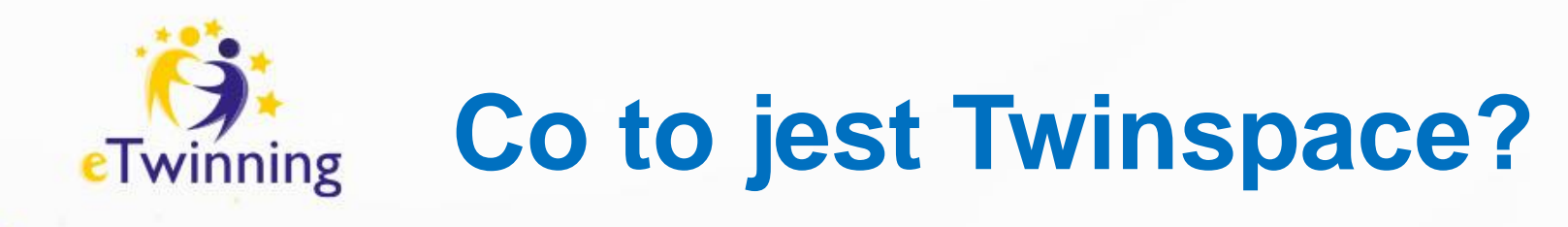

Twinspace to bezpieczna platforma, obszar przeznaczony do współpracy i komunikacji w projektach eTwinning.

Dzięki niej, nauczyciele i uczniowe, mogą komunikować się, tworzyć strony, udostępniać zasoby, planować spotkania online i prowadzić dyskusje na forum.

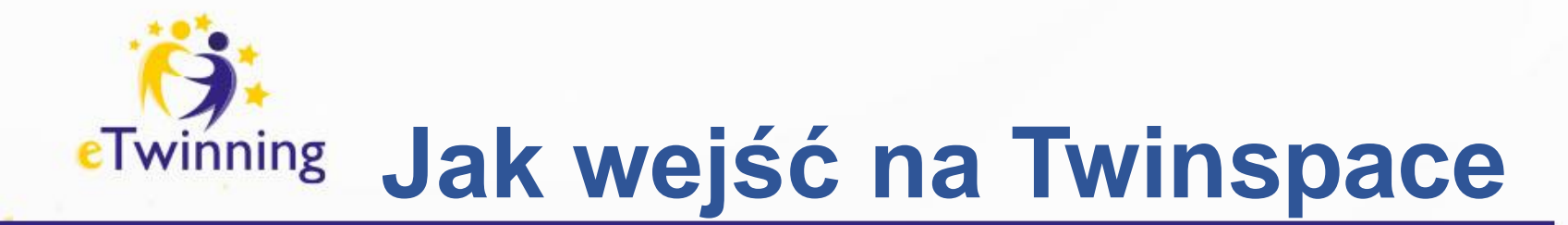

Użytkownicy mają dostęp do Twinspace z poziomu platformy ESEP lub z PROFILU

ESEP – wchodzimy w MY ETWINNING, a potem w PROJEKTY

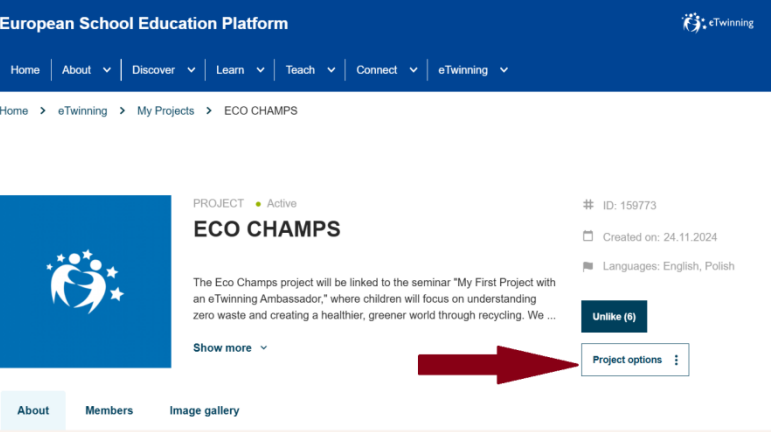

**PROFIL** – klikamy w MY TWINSPACES

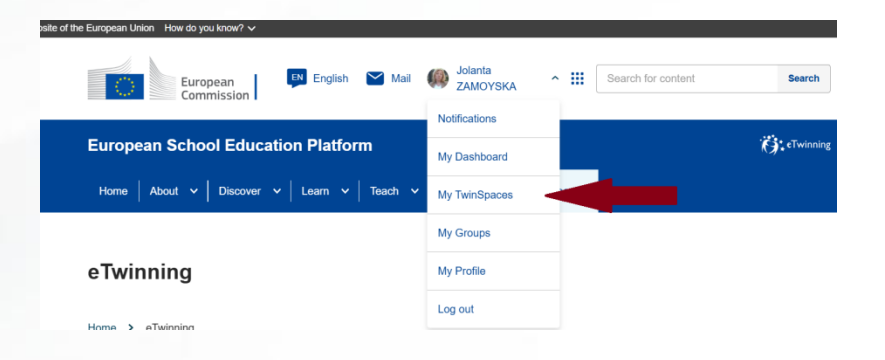

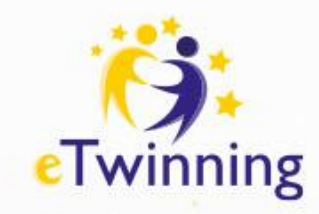

# Materiały

Sekcja Materiały, to taki magazyn w którym partnerzy mogą przechowywać swoje zdjęcia, filmy, pliki i wszystko, co wytworzyli podczas swojej pracy.

Sekcja materiały jest podzielona na 3 części: OBRAZY, VIDEO, PLIKI

> !Pamiętajmy o prawach autorskich publikowanych materiałów!

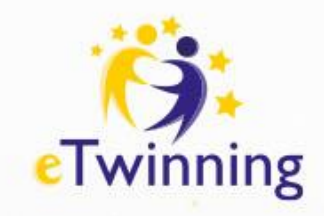

### Tworzenie stron i osadzanie zasobów

https://school-education.ec.europa.eu/en/etwinning

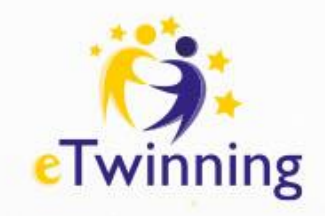

### **ZADANIE nr 1**

W zakładce MATERIAŁY dodaj zdjęcie swojej szkoły

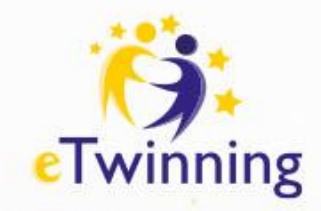

### **Tworzenie stron**

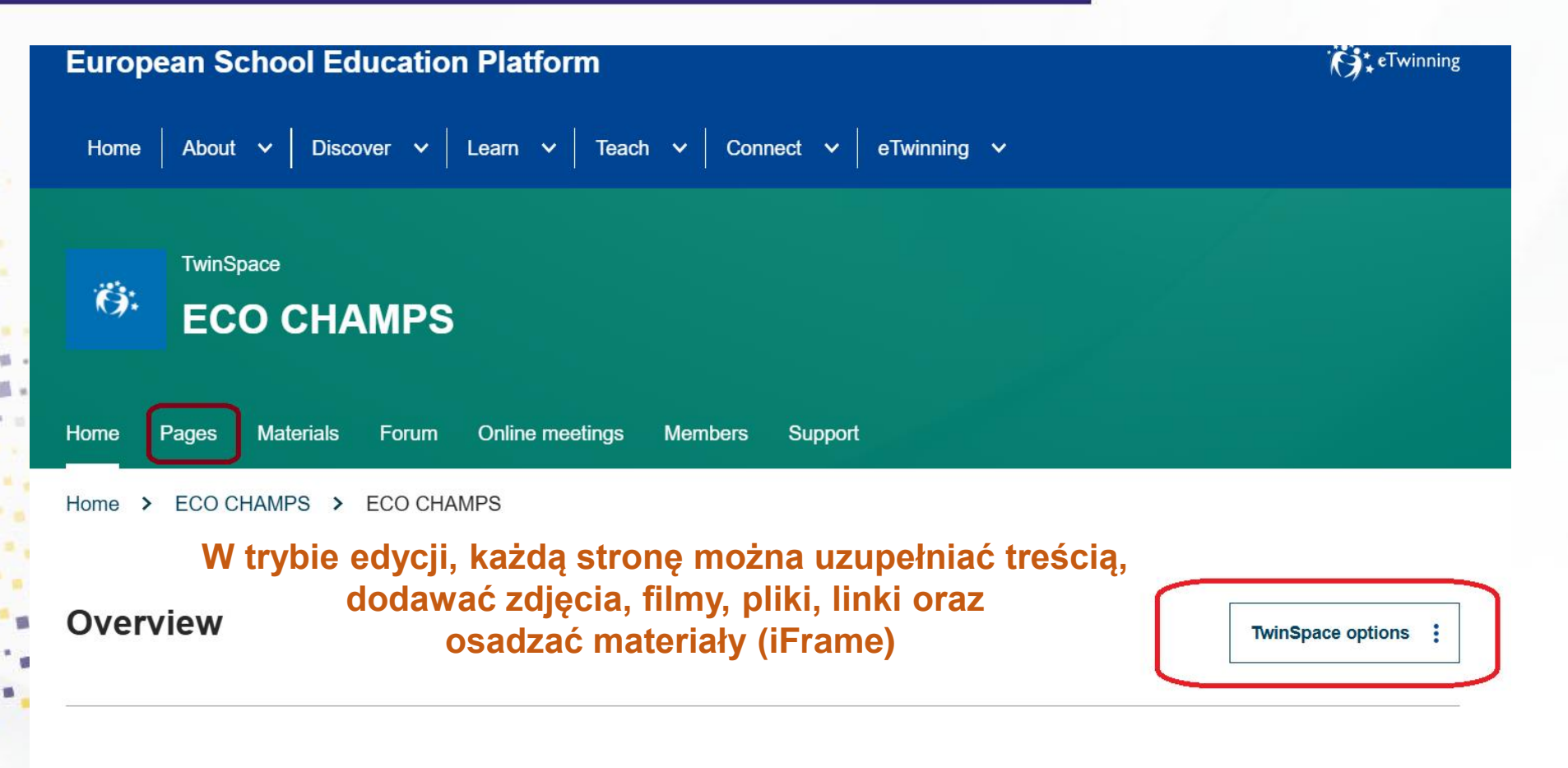

**Teacher bulletin** 

Create post

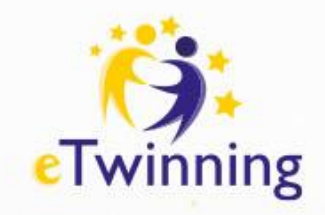

### ZADANIE nr 2

Utwórz PODSTRONĘ DO strony NASZE SZKOŁY. Dodaj treść i zdjęcie . Zdjęcie pobierz z MATERIAŁÓW (zadanie 1)

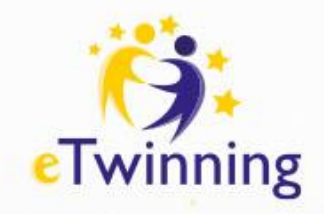

### **ZADANIE nr 3**

Na stronie NASZE SZKOŁY dodaj swój element z nazwą szkoły i ze zdjęciem

**TWINBOARD** 

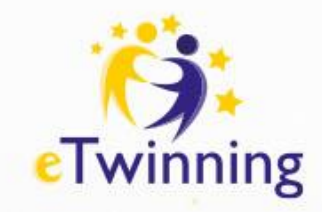

### Forum

Forum jest widoczne dla uczestników Twinspace. Administratorzy mogą zakładać ich wiele, a nauczyciele – członkowie Twinspace oraz uczniowie – administratorzy mogą rozwijać tematy na forach. Wszyscy mogą zamieszczać posty.

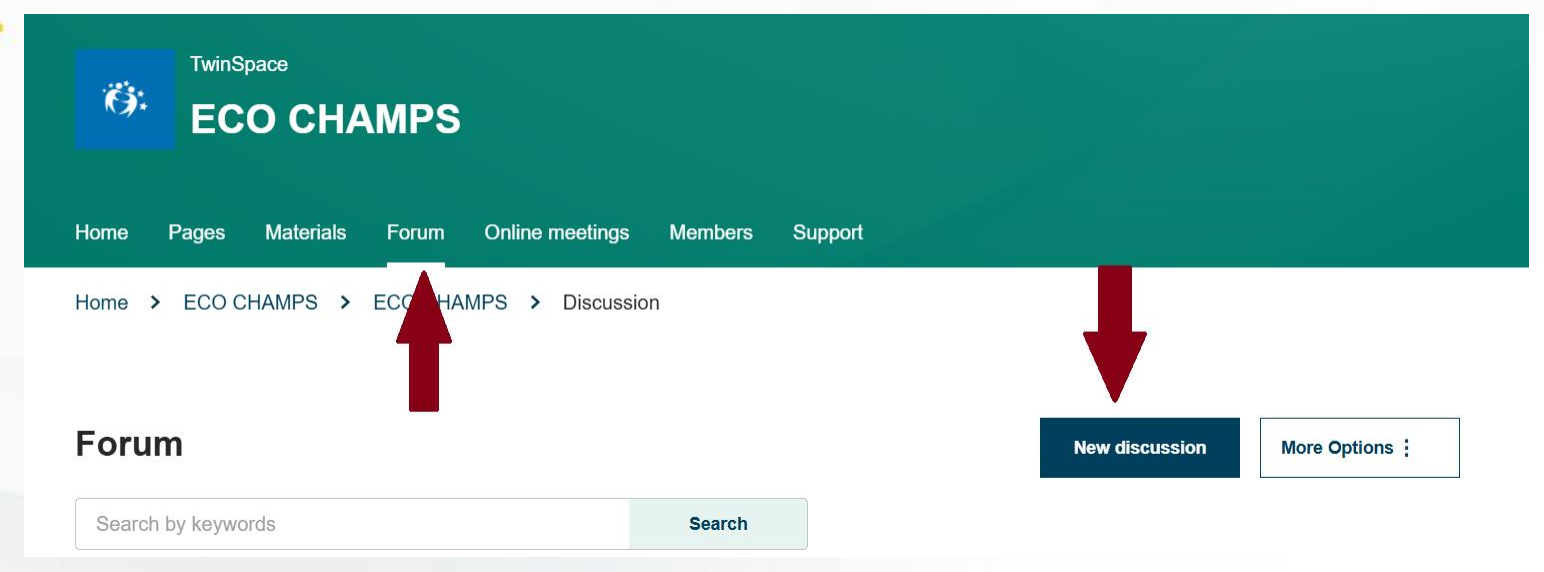

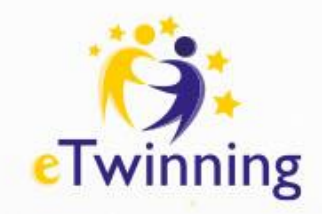

### Spotkania online

| TwinSpace<br>ECO CHAMPS         |                             |                |
|---------------------------------|-----------------------------|----------------|
| Home Pages Materials Forum Onli | ne meetings Members Support |                |
| Home > ECO CHAMPS > ECO CHAMPS  | Online meetings > Meetings  |                |
| Meetings                        |                             | Create meeting |

Upcoming meetings

Past meetings

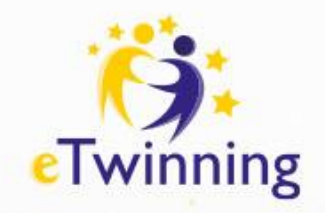

# Zapraszanie do projektu

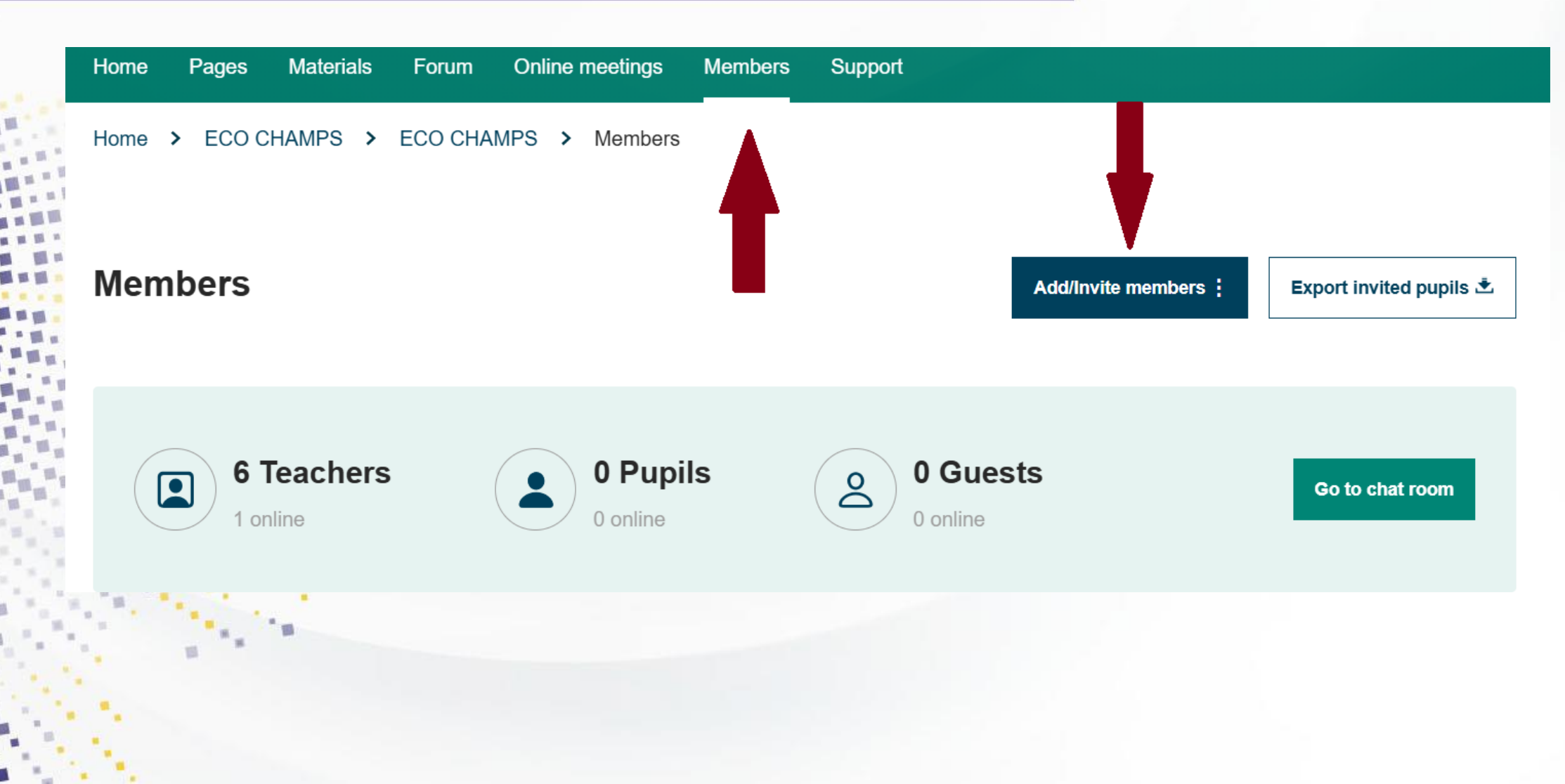

# Twinning Jak uczniowie logują się na Twinspace?

### Przejdź do MEMBERS - "ADD/Zaproś członków".

Wybierz "Zaproś nowych uczniów".

Wprowadź imię i nazwisko ucznia, aby wygenerować login i hasło. Na koniec kliknij "Dodaj uczniów do TwinSpace" u dołu strony.

LINK dla uczniów:

https://school-education.ec.europa.eu/pl/pupil-login

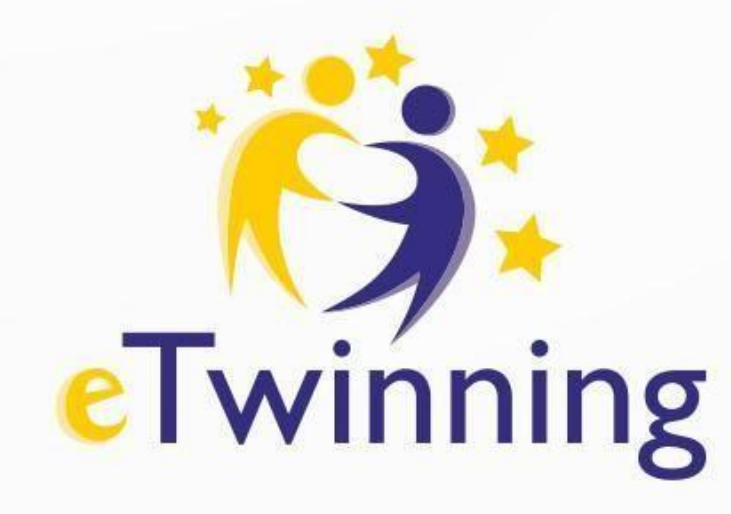

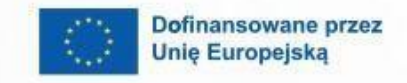

8

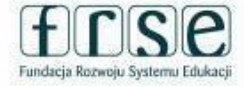

A

# Dziękuję za uwagę i zapraszam do kontaktu Jolanta Zamoyska Markiewicz jl.jolanta@gmail.com

www.etwinning.pl